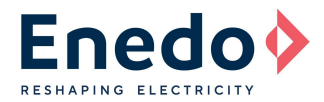

## INTRODUCTION

Ozone LED Driver stands for an extremely flexible LED Driver, Designed for fast and easy configuration.

This Application Note "**AN3\_Ozone Setting**" illustrates the setting options of the Ozone LED driver in order to allow a fast and easy setting, performed by the lamp manufacturer and /or installer.

An external dedicated and portable programming tool (available as optional, ordering code: **RSOZ070-PTOOL**), permits to customize different Ozone LED driver key parameters. This guarantees extreme flexibility during final products (lamps) production process, because all OEMs will be able to directly personalize their products during the production process, avoiding managing different LED driver models and their stocking inventory.

In addition to the several benefits that this feature allows during the production process, it permits also to operate directly in the lamp installation field, avoiding wasting of time due to product's replacement.

## **OZONE PROGRAMMING TOOL**

The battery powered unit (see **Figure 1**), is a friendly user remote programmer that permits the user to manage the following settings:

- Output Constant Current Setting
- Light Fade Time Setting
- DALI communication enabling/disabling
- PWM dimming enabling/disabling
- Output current shape Constant Amplitude or PWM

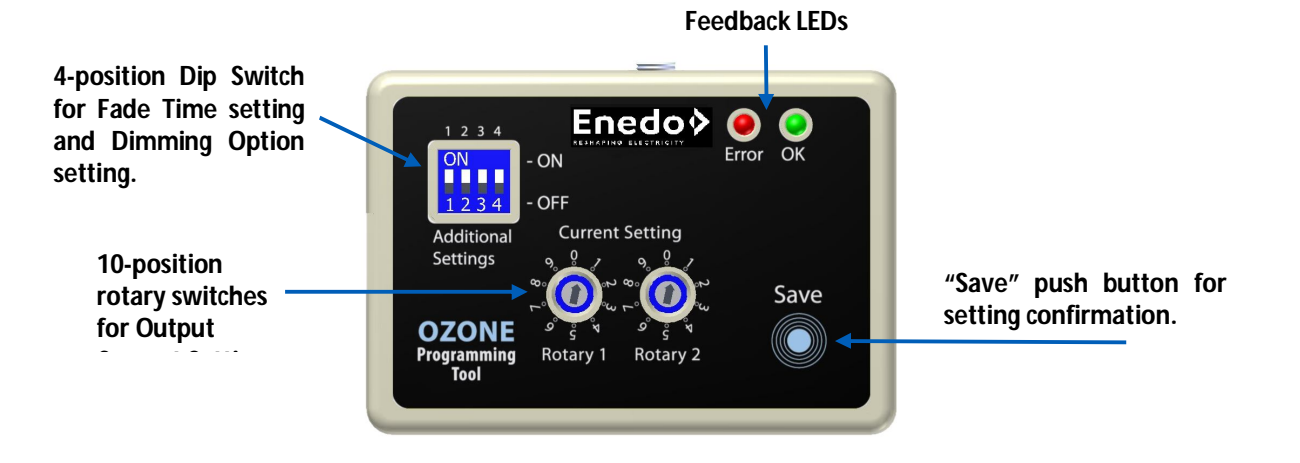

**Figure 1** Ozone Programming Tool (code RSOZ070-PTOOL)

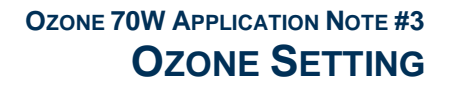

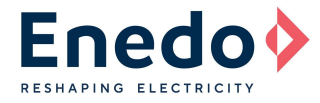

## **PROGRAMMING CONNECTIONS**

The Ozone programming tool is easily connectable with Ozone LED driver by the 3-wire cable (Figure 2). The cable is included in the code **RSOZ070-PTOOL**)

The three programming wires are selectable by colored collars near the metal end terminal.

Follow the connection table below for a correct programming connections correspondence, between programming wires and Ozone output connector pins involved.

| OUTPUT connector | Programming Wire       |
|------------------|------------------------|
| Ts               | <b>RED</b> collar wire |
| RTN              | <b>BLACK</b> wire      |
| 0-10 V Dimm      | WHITE collar wire      |

Table 1

External programming tool connections correspondence

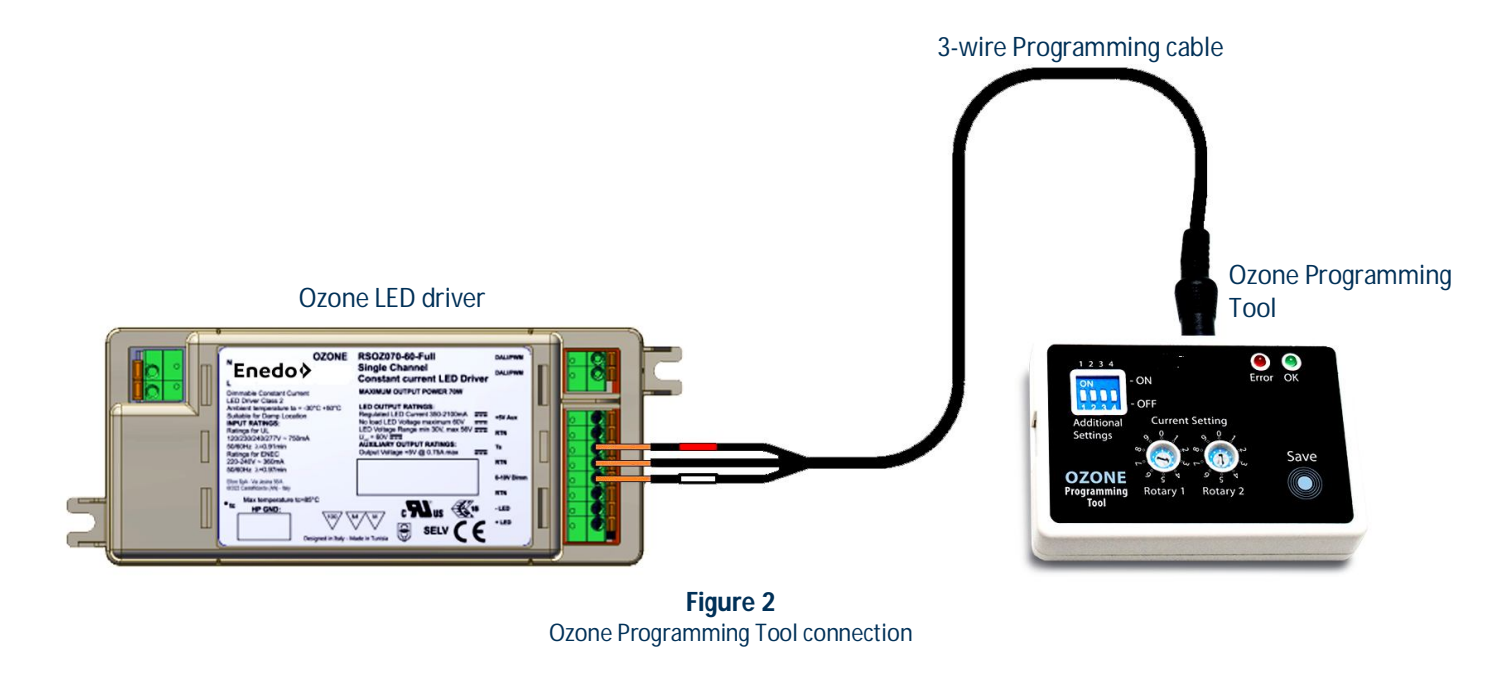

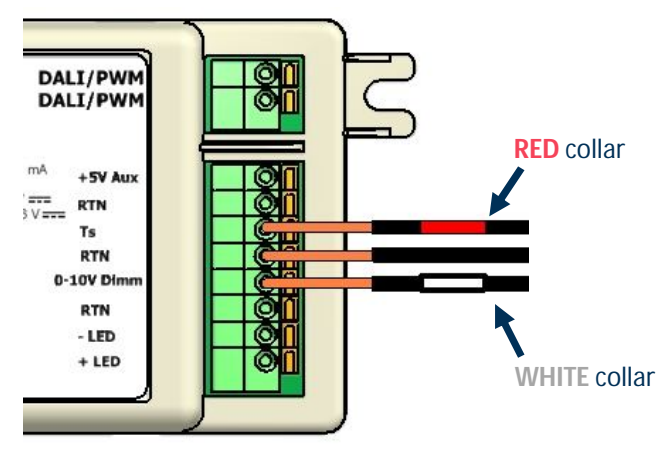

Figure 3 Programming wires connection to the LED Driver

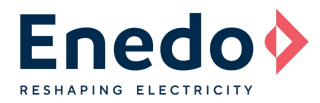

# DIP-SWITCH SETTINGS (FADING, DALI, DIMMING, CURRENT SHAPE)

The 4-position dip-switch on the remote programming tool permits to set the light fade time in addition to DALI/PWM enabling/disabling and output current shape.

Follow the dip-switch settings combination table (**Table 2**) below to select the requested configuration. Each switch can stand in ON or OFF position, the combination of the four switches positions determines the product configuration as reported in the table.

|      | )   | Sw. 1                            | Sw.2 | Fade time (s)              |  |  |
|------|-----|----------------------------------|------|----------------------------|--|--|
| ON   |     | OFF                              | OFF  | 0                          |  |  |
| UN   | ON  | ON                               | OFF  | 2                          |  |  |
|      | -   | OFF                              | ON   | 5                          |  |  |
|      |     | ON                               | ON   | 10                         |  |  |
|      | OFF |                                  |      |                            |  |  |
| 1224 |     | Sw. 3                            |      | Dimming Option             |  |  |
| 1234 |     | OFF                              |      | DALI enabled; PWM disabled |  |  |
| 6    | )   | 0                                | N    | DALI disabled; PWM enabled |  |  |
|      |     |                                  |      |                            |  |  |
|      |     | Sw. 4                            |      | Output current shape       |  |  |
|      |     | OFF                              |      | Constant Amplitude         |  |  |
|      |     | 0                                | N    | PWM                        |  |  |
|      |     |                                  |      |                            |  |  |
|      |     | Red = factory pre-set values     |      |                            |  |  |
|      |     | Table 2                          |      |                            |  |  |
|      |     | Dip-switch settings combinations |      |                            |  |  |

**Fade Time:** Required time (in seconds) to raise linearly the output LED current from 0A (OFF state) to the nominal set current ( $I_{SET}$ ) and vice versa.

Fade Time will affect either the 0-10 V or DALI dimming if set in Constant Amplitude mode (see "AN2\_Ozone Temperature Sense & 0-10V dimming" for details).

**Output Current shape**<sup>1</sup>: This setting allows the user to set the desired output current waveform for DALI dimming control. The factory default setting is Constant Amplitude shape, but it can be set to a PWM waveform with a fixed frequency of 600 Hz. This setting only affects DALI control; 0-10 V control can be set, independently from DALI, using Ozone ToolSet software rev 1.6 or above.

Example: Considering a 10 seconds fade time: if the user dims the output current down from 100 %  $I_{SET}$  to 50%  $I_{SET}$ , the transition time will be 5 s.

<sup>&</sup>lt;sup>1</sup> The output current shape can be set via dip-switches on OZONE 70W models with FW 3.1 and above. Alternatively, it can be done using the Ozone ToolSet software rev 1.6 or above.

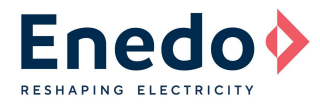

# **ROTARY SWITCHES SETTINGS (OUTPUT CURRENT)**

By combining the two 10-way rotary switches positions, it is possible to set the output constant current value. A very wide output current range of values, from 350 mA to 2100 mA, can be selected in 50 mA steps, for a 70 W total maximum output power. See the table below to select the right rotary switches positions corresponding to the required output current.

| Output Current<br>I <sub>set</sub><br>mA | Rotary              | RSOZ070-35                                           |                                                      | RSOZ070-60                                           |                                                      | RSOZ070-120                                              |                                                                   | RSOZ070-200                                          |                                                      |  |  |
|------------------------------------------|---------------------|------------------------------------------------------|------------------------------------------------------|------------------------------------------------------|------------------------------------------------------|----------------------------------------------------------|-------------------------------------------------------------------|------------------------------------------------------|------------------------------------------------------|--|--|
|                                          | Position<br>R1 - R2 | V <sub>OUT</sub> Min <sup>3</sup><br>V <sub>DC</sub> | V <sub>OUT</sub> Max <sup>3</sup><br>V <sub>DC</sub> | V <sub>OUT</sub> Min <sup>3</sup><br>V <sub>DC</sub> | V <sub>OUT</sub> Max <sup>3</sup><br>V <sub>DC</sub> | V <sub>OUT</sub> Min <sup>3</sup><br>V <sub>DC</sub>     | V <sub>OUT</sub> Max <sup>3</sup><br>V <sub>DC</sub>              | V <sub>OUT</sub> Min <sup>3</sup><br>V <sub>DC</sub> | V <sub>OUT</sub> Max <sup>3</sup><br>V <sub>DC</sub> |  |  |
| 350 <sup>2</sup>                         | 0-0                 |                                                      |                                                      | 30                                                   | 56                                                   | 60                                                       | 115                                                               | 120                                                  | 195                                                  |  |  |
| 400                                      | 0-1                 |                                                      |                                                      | 30                                                   | 56                                                   | 60                                                       | 115                                                               | 120                                                  | 175                                                  |  |  |
| 450                                      | 0-2                 |                                                      |                                                      | 30                                                   | 56                                                   | 60                                                       | 115                                                               | 120                                                  | 155.6                                                |  |  |
| 500                                      | 0-3                 |                                                      |                                                      | 30                                                   | 56                                                   | 60                                                       | 115                                                               | 120                                                  | 140                                                  |  |  |
| 550                                      | 0-4                 |                                                      |                                                      | 30                                                   | 56                                                   | 60                                                       | 115                                                               | 120                                                  | 127.3                                                |  |  |
| <b>600</b> <sup>2</sup>                  | 0-5                 |                                                      |                                                      | 30                                                   | 56                                                   | 60                                                       | 115                                                               |                                                      |                                                      |  |  |
| 650                                      | 0-6                 |                                                      |                                                      | 30                                                   | 56                                                   | 60                                                       | 107.7                                                             |                                                      |                                                      |  |  |
| 700                                      | 0-7                 |                                                      |                                                      | 30                                                   | 56                                                   | 60                                                       | 100                                                               |                                                      |                                                      |  |  |
| 750                                      | 0-8                 |                                                      |                                                      | 30                                                   | 56                                                   | 60                                                       | 93.3                                                              |                                                      |                                                      |  |  |
| 800                                      | 0-9                 |                                                      |                                                      | 30                                                   | 56                                                   | 60                                                       | 87.5                                                              |                                                      |                                                      |  |  |
| 850                                      | 1-0                 |                                                      |                                                      | 30                                                   | 56                                                   | 60                                                       | 82.4                                                              |                                                      |                                                      |  |  |
| 900                                      | 1-1                 |                                                      |                                                      | 30                                                   | 56                                                   | 60                                                       | 77.8                                                              |                                                      |                                                      |  |  |
| 950                                      | 1-2                 |                                                      |                                                      | 30                                                   | 56                                                   | 60                                                       | 73.7                                                              |                                                      |                                                      |  |  |
| 1000                                     | 1-3                 | 20                                                   | 33                                                   | 30                                                   | 56                                                   | 60                                                       | 70.0                                                              |                                                      |                                                      |  |  |
| 1050                                     | 1-4                 | 20                                                   | 33                                                   | 30                                                   | 56                                                   | 60                                                       | 66.7                                                              |                                                      |                                                      |  |  |
| 1100                                     | 1-5                 | 20                                                   | 33                                                   | 30                                                   | 56                                                   | 60                                                       | 63.6                                                              |                                                      |                                                      |  |  |
| 1150                                     | 1-6                 | 20                                                   | 33                                                   | 30                                                   | 56                                                   |                                                          |                                                                   |                                                      |                                                      |  |  |
| 1200                                     | 1-7                 | 20                                                   | 33                                                   | 30                                                   | 56                                                   | 2 Ozono 7014                                             |                                                                   | o factory pro                                        | not to have                                          |  |  |
| 1250 <sup>2</sup>                        | 1-8                 | 20                                                   | 33                                                   | 30                                                   | 56                                                   | the maximum                                              | n output powe                                                     | r in the widest                                      |                                                      |  |  |
| 1300                                     | 1-9                 | 20                                                   | 33                                                   | 30                                                   | 53.8                                                 | Voltago Pape                                             | noutput powe                                                      |                                                      | Output                                               |  |  |
| 1350                                     | 2-0                 | 20                                                   | 33                                                   | 30                                                   | 51.9                                                 | vonage kang                                              | je.                                                               |                                                      |                                                      |  |  |
| 1400                                     | 2-1                 | 20                                                   | 33                                                   | 30                                                   | 50.0                                                 | lerr - 210                                               | <b>0 mA</b> for <b>PSO7</b>                                       | 070-35                                               |                                                      |  |  |
| 1450                                     | 2-2                 | 20                                                   | 33                                                   | 30                                                   | 48.3                                                 | $I_{SET} = 2100 \text{ mA for } PSO7070-55$              |                                                                   |                                                      |                                                      |  |  |
| 1500                                     | 2-3                 | 20                                                   | 33                                                   | 30                                                   | 46.7                                                 | $I_{\text{err}} = 600 \text{ mA}$ for <b>PSO7070-120</b> |                                                                   |                                                      |                                                      |  |  |
| 1550                                     | 2-4                 | 20                                                   | 33                                                   | 30                                                   | 45.2                                                 | lser = 350                                               | mA for RSOZO                                                      | 70-200                                               |                                                      |  |  |
| 1600                                     | 2-5                 | 20                                                   | 33                                                   | 30                                                   | 43.8                                                 | ISET COO                                                 |                                                                   |                                                      |                                                      |  |  |
| 1000                                     | 2-0                 | 20                                                   | 33                                                   | 30                                                   | 42.4                                                 | <sup>3</sup> Care should                                 | l be taken duri                                                   | na the desian r                                      | phase to                                             |  |  |
| 1700                                     | 2-7                 | 20                                                   | 33                                                   | 30                                                   | 41.2                                                 | assure the alignment between the Total Forward           |                                                                   |                                                      |                                                      |  |  |
| 1200                                     | 2-0                 | 20                                                   | 33<br>22                                             | 30                                                   | 40.0                                                 | Voltage of th                                            | Voltage of the LED string ( $V_{\rm E}$ total) when the Output is |                                                      |                                                      |  |  |
| 1000                                     | 2-9                 | 20                                                   | 22                                                   | 20                                                   | 27.0                                                 | not dimmed                                               | and the LED D                                                     | river Output V                                       | oltage Range                                         |  |  |
| 1000                                     | 3-0                 | 20                                                   | 22                                                   | 30                                                   | 36.8                                                 | (Vout min, Vo                                            | ut max).                                                          |                                                      | J J -                                                |  |  |
| 1950                                     | 3-7                 | 20                                                   | 33                                                   | 30                                                   | 35.0                                                 |                                                          | . ,                                                               |                                                      |                                                      |  |  |
| 2000                                     | 3-3                 | 20                                                   | 33                                                   | 30                                                   | 35.0                                                 | The value (V                                             | total @ NO di                                                     | mming) has to                                        | be within the                                        |  |  |
| 2000                                     | 3-1                 | 20                                                   | 33                                                   | 30                                                   | <b>31</b> *                                          | Output Volta                                             | ige Range (Vou                                                    | T min, Vout max                                      | (), considering                                      |  |  |
| 2000<br>2100 <sup>2</sup>                | 3-5                 | 20                                                   | 33                                                   | 30                                                   | 33.3*                                                | also V <sub>F</sub> modif                                | fications due to                                                  | o thermal effect                                     | ts and V <sub>F</sub>                                |  |  |
| 2150                                     | 3-6                 | 20                                                   | 32.6                                                 | 50                                                   | 00.0                                                 | tolerance.                                               |                                                                   |                                                      |                                                      |  |  |
| 2200                                     | 3-7                 | 20                                                   | 31.8                                                 |                                                      |                                                      |                                                          |                                                                   |                                                      |                                                      |  |  |
| 2250                                     | 3-8                 | 20                                                   | 31.1                                                 |                                                      |                                                      | Diagon poto f                                            | hat whon dim                                                      |                                                      | the Driver                                           |  |  |
| 2300                                     | 3-9                 | 20                                                   | 30.4                                                 |                                                      |                                                      | Please note i                                            | clauvita V                                                        | ming is presen                                       | t the Driver                                         |  |  |
| 2350                                     | 4-0                 | 20                                                   | 29.8                                                 |                                                      |                                                      | wurks also D                                             | ions marked w                                                     | iiii.<br>iith (*) tha Driv                           | or is still                                          |  |  |
| 2400                                     | 4-1                 | 20                                                   | 29.2                                                 |                                                      |                                                      | within the condit                                        |                                                                   | or that thoy ar                                      | difficult to                                         |  |  |
| 2450                                     | 4-2                 | 20                                                   | 28.6                                                 |                                                      |                                                      | maintain by                                              | the LED string                                                    | due to the V- v                                      | ariation                                             |  |  |
| 2500                                     | 4-3                 | 20                                                   | 28.0                                                 |                                                      |                                                      | caused by th                                             | ormal offocts a                                                   | and V- tolerand                                      |                                                      |  |  |
| 2550                                     | 4-4                 | 20                                                   | 27.5                                                 |                                                      |                                                      | caused by th                                             | ermai enecis à                                                    |                                                      | с.                                                   |  |  |
| 2600                                     | 1-5                 | 20                                                   | 26.9                                                 |                                                      |                                                      |                                                          |                                                                   |                                                      |                                                      |  |  |

# Table 3 Output current settings combinations

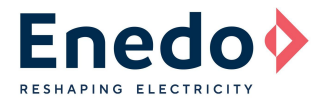

### **PROGRAMMING OPERATIONS SEQUENCE**

Run the following 10-step sequence for Ozone LED driver programming, using the "**RSOZ070-PTOOL**" external programming tool.

- 1. If connected, unplug AC power from the Ozone input AC connector.
- 2. If connected, unplug all wires from the secondary connectors (DALI, LED board, +5V<sub>AUX</sub>, Ts).
- 3. Connect the 3-wire cable of the external programming tool to the Ozone output connector, as shown in Figure 2 and Figure 3.
- 4. Reconnect the AC power to the Ozone input AC connector.
- 5. Select and run the correct Dip-switch settings combinations according to **Table 2**.
- 6. Choose the output Constant Current value and place the correspondent rotary switches positions, according to **Table 3**.
- 7. Press "Save" push button.
- 8. Verify the feedback green LED blinks (2 fast blinks followed by 1 longer blink).
- 9. Verify that the error red LED remains OFF after the green LED blinking.
- 10. First disconnect the AC cable and then the 3-wire programming cable from the Ozone output connector.

Now the new settings are installed and they will be active at the next Ozone power-on.

#### WARNINGS:

If the error red LED turns-on after the two green LED fast blinks, it means that the programming operation failed. In this case, repeat the programming sequence from the beginning paying particular attention to wires connections and rotary switches combination.

Any rotary switches combination not shown in **Table 3** must be considered as not allowed.

Additional red LED fast blinks after the programming phase, indicate a low battery level.

## **OZONE TOOLSET SOFTWARE**

The Ozone micro controller technology permits to implement additional features that have a main rule especially in outdoor lighting applications.

The optional programmable functions are:

- 1. Driver general hardware settings (PWM, DALI, current settings)
- 2. Adjustable Dimmer function
- 3. Constant Light function

These features can be programmed and stored in the Ozone Programming Tool by connecting it to a laptop with a USB cable, and using the dedicated Ozone Toolset Software (provided with the Ozone Programming Tool).

See "UM2\_Ozone Toolset Software Manual" for further details.

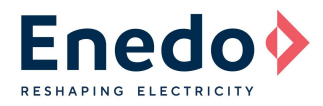

#### **MECHANICAL DIMENSIONS AND BATTERY REPLACEMENT**

#### Ozone Programming Tool RSOZ070-PTOOL:

 Dimensions:
 80 x 55 x 19 mm (3.15 x 2.16 x 0.75 in)

 Weight:
 75 gr (2.64 oz)

 3-wire Programming Cable length 750 mm (29.5 in)

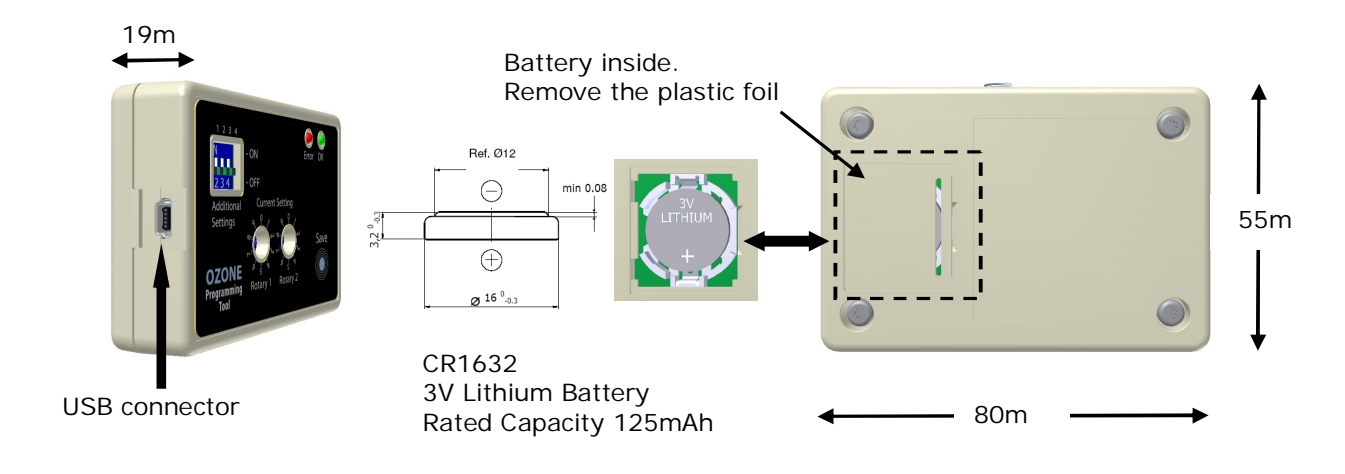

Figure 4 Mechanical Dimensions and battery replacement

Specifications appearing in ENEDO's catalogues and brochures as well as any oral statements are not binding. All descriptions, drawings and other particulars (including dimensions, materials and performance data) given by ENEDO are as accurate as possible but, being given for general information, and are not binding on ENEDO. ENEDO makes thus no representation or warranty as to the accuracy of such material. We assume no liability other than as agreed in the terms of the individual contracts and we reserve the right to make technical modifications in the course of our product development. Our product information solely describes our goods and services and is in no way to be construed or interpreted as a quality or condition guarantee. The aforesaid shall not relieve the customer of its obligation to verify the suitability of our Products for the use or application intended by the purchaser. Customers are responsible for their products and applications. ENEDO assumes no liability from the use of its products outside of specifications. No license is granted to any intellectual property rights by this document.